# Manual de Usuario para ART'S

# **INTRODUCCIÓN**

Este manual le permitirá utilizar todas las funcionalidades básicas del Validador.

# **FUNCIONALIDADES**

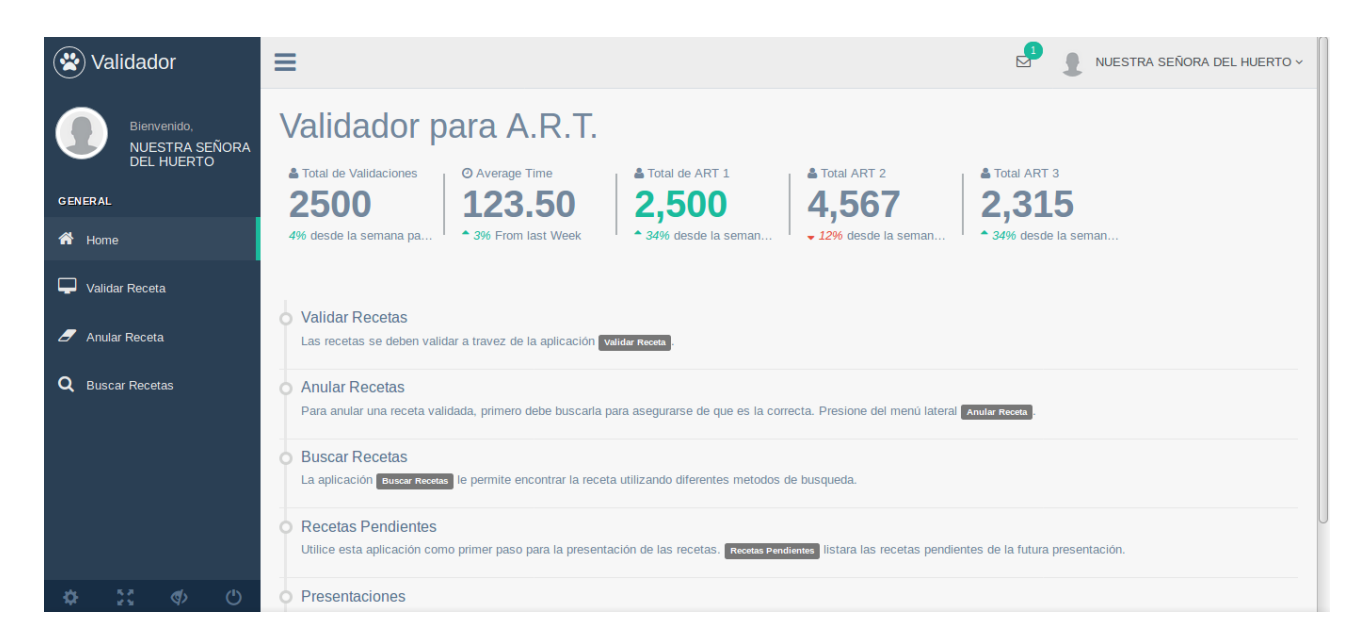

En la zona izquierda de nuestra pagina principal, podemos divisar un menú en el cual nos muestra, en primer lugar, una bienvenida al usuario que accedió y en segundo lugar están las funciones.

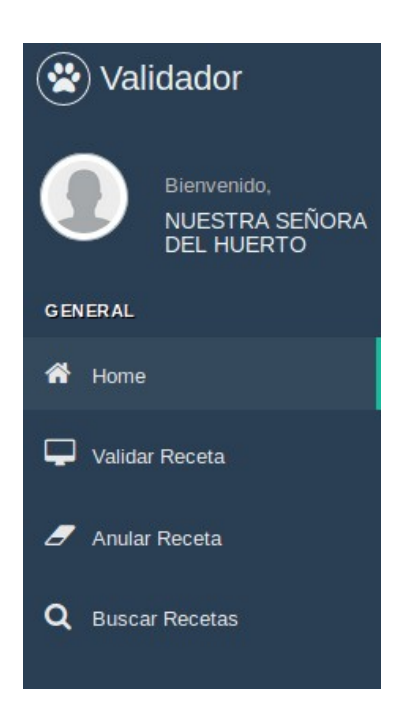

- Home: Pagina Principal
- Validar Receta: Acceder al validador.

- **Anular Receta:** Acceder al modulo para buscar recetas y anularlas.

- **Buscar Recetas:** Buscador de recetas por Numero de validación, Numero de Receta, Fecha de venta y Recetas sin presentar.

# VALIDAR RECETA

| ≡                                         |          |              |       |              |            |           |    | ₽ | 1 | NUESTRA S | EÑORA DEL HU | JERTO |
|-------------------------------------------|----------|--------------|-------|--------------|------------|-----------|----|---|---|-----------|--------------|-------|
| Datos de la Receta                        |          |              |       |              |            |           | ^  |   |   | Info      | ^            | -     |
| Nº Siniestro nº de siniestro Fecha Receta | a ddmmaa |              |       |              |            |           |    |   |   |           |              |       |
| CUIL 99999999999                          |          | Apellido y N | ombre | nombre y a   | pellido    |           |    |   |   |           |              |       |
| Medico matricula Tipo Matricula           | •        | Apellido y N | ombre | apellido y n | ombre      |           |    |   |   |           |              |       |
| Diagnostico diagnostico                   |          |              |       |              |            |           |    |   |   |           |              |       |
|                                           | Precio   |              |       |              | Porcentaje | Cargos al |    |   |   |           |              |       |
| # Troquel/Barra Presentación              | Unit     | Cant         | Monto |              | % Cob      | Afiliado  | OS |   |   |           |              |       |
|                                           |          |              |       |              |            |           |    |   |   |           |              |       |
| Validar Cancelar                          |          |              |       |              |            |           |    |   |   |           |              |       |

En esta sección poseemos varios campos los cuales debemos completar para poder hacer la correspondiente validación.

### **CAMPOS (Todos obligatorios a rellenar)**

• ART Seleccionar

**ART:** Es un campo selector el cual me permite escoger entre todas las Art's que se encuentran disponibles. *Este campo posee dos funciones:* 

1) Una vez que seleccionada la ART, recién puedo divisar el total de lineas de la receta (Rps).

2) Una vez seleccionada la ART, se habilita un nuevo campo selector denominado Autorización.

| Autorización | No autorizado | - |
|--------------|---------------|---|
|              |               |   |

**Autorización:** Es un campo selector el cual me permite optar por dos opciones:

<u>Autorizado:</u> Me permite validar todos los medicamentos que se encuentren dentro del Manual Farmacéutico o del Vademécum correspondiente.

*No Autorizado:* Si posee Reglas de Exclusiones, validará solo los medicamentos que se encuentren fuera de estas reglas.

**Nº Siniestro:** Es un campo a rellenar con el número de siniestro correspondiente a la receta.

| Fecha Receta | ddmmaa |
|--------------|--------|
|--------------|--------|

**Fecha Receta:** Es un campo que debemos rellenar con la fecha en la que se emitió la misma. El formato a utilizar es "ddmmaa", por ejemplo, "220318" correspondiente a la fecha 22 de Marzo de 2018.

| CUIL | 99999999999 |  |
|------|-------------|--|
|------|-------------|--|

**CUIL:** Es un campo que debemos rellenar con el CUIL de la persona que fue recetada. El formato a utilizar es "2099999991".

| Apellido y Nombre | Apellido y Nombre |
|-------------------|-------------------|
|-------------------|-------------------|

**Apellido y Nombre:** Es un campo que debemos rellenar con el Apellido y Nombre de la persona que fue recetada.

| Medico | matricula |  | Tipo | Matricula | • | Apellido y Nombre | apellido y nombre |
|--------|-----------|--|------|-----------|---|-------------------|-------------------|
|--------|-----------|--|------|-----------|---|-------------------|-------------------|

**Médico:** Es un campo que debemos rellenar con el número de matricula del médico que prescribió la receta. Si la matricula ya esta registrada, rellena automáticamente los campos "**Tipo**" y "**Apellido y Nombre**". En el caso de que la matricula no se encuentre registrada, debemos proceder a cargar manualmente cada campo. Tendremos que tener en cuenta, que en el campo "Tipo", debemos seleccionar si la matricula es Nacional o Provincial, así mismo rellenar el campo de "Apellido y Nombre".

| Diagnostico | diagnostico |  |
|-------------|-------------|--|
|-------------|-------------|--|

**Diagnóstico:** Es un campo que debemos rellenar con el diagnóstico establecido por el médico.

|   |               |              | Drocio |      |       | Porcentaje | Cargos al |    |
|---|---------------|--------------|--------|------|-------|------------|-----------|----|
| # | Troquel/Barra | Presentación | Unit   | Cant | Monto | % Cob      | Afiliado  | os |
| 1 |               |              |        |      |       | •          |           |    |
| 2 |               |              |        |      |       | •          |           |    |
| 3 |               |              |        |      |       | •          |           |    |
|   |               |              |        |      |       |            |           |    |

**Rps:** Generalmente, el número de lineas es relativo, depende de la ART y el plan escogido. En este caso vamos a poseer tres, los cuales no es necesario rellenar todos los mismos para poder realizar la validación, sino los correspondientes a la receta a cargar.

**Troquel** es un campo que debemos rellenar con el troquel del medicamento impreso en la receta. Una vez cargado el mismo, al presionar la tecla "Enter", nos trasladará al siguiente campo denominado **Presentación**, el cual será cargado automáticamente con el nombre del medicamento correspondiente a ese número de troquel.

Luego debemos presionamos nuevamente la tecla "Enter", en esta acción se completará instantáneamente el "**Precio Unit**", "**Porcentaje de Cobertura**" y nos situará el cursor en el campo de "**Cantidad**". Al cargar la cantidad escogida, nos cargará el resto de los campos vacíos, como ser "**Monto**", Cargos al "**Afiliado**"(monto que deberá abonar el afiliado) y "**Obra Social**"(monto que deberá abonar la obra social).

De esta misma manera debemos completar cada una de ellos, siempre y cuando coincida la cantidad de lineas con la receta física.

- Una vez realizado todos estos pasos, procedemos a presionar el botón "Validar".

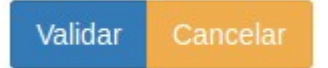

- Si todos los datos son correctos, nos debería aparecer una ventana similar a la siguiente:

| ART              | GALENO ART                        | TROQUEL | PRESENTACION               | CANTIDAD | PRECIO | COBERTURA | монто  | os     | AFILIADO |
|------------------|-----------------------------------|---------|----------------------------|----------|--------|-----------|--------|--------|----------|
| Plan             | AMBULATORIO                       | 2130412 | COFRON                     | 1        | 38.20  | 100       | 38.20  | 38.20  | 0.00     |
| Nro.Aut.         | 114                               |         | Ped.jbe.x 120 ml           |          |        |           |        |        |          |
| Prescripcion     | 2018-03-07                        | 2485012 | LOFTON 150 mg<br>comp.x 60 | 1        | 154.54 | 100       | 154.54 | 154.54 | 0.00     |
| Venta            | 2018-03-09                        |         |                            |          |        |           |        |        |          |
| Nro<br>Siniestro | 654231                            |         |                            |          |        |           |        |        |          |
| Afiliado         | 203852365231 -<br>Sin Descripción |         |                            |          |        |           |        |        |          |
| Medico           | MP:194 -<br>FIGUEROA,<br>LUIS     |         |                            |          |        |           |        |        |          |
|                  |                                   |         |                            |          |        |           |        |        |          |

En esta ventana podemos ver detalladamente cada uno de los campos que completamos. En la parte inferior derecha de la ventana, divisamos dos botones, lo cual nos da la opción de poder "Imprimir" la receta o cancelar y continuar validando. - Si los datos no son correctos, podremos ver los campos a corregir en el siguiente cuadro de errores, con distintos ejemplos:

# ANULAR RECETA

| ≡                         |                 | 🔮 👤 NUESTRA SEÑORA DEL HUERTO ~ |
|---------------------------|-----------------|---------------------------------|
| Formulario de Anulación A | Receta a Anular | ~                               |
| N° de validación          |                 |                                 |
| : Buscar ::.   Cancelar   | Anular          |                                 |
|                           |                 |                                 |
|                           |                 |                                 |
|                           |                 |                                 |
|                           |                 |                                 |
|                           |                 |                                 |
|                           |                 |                                 |
|                           |                 |                                 |

En esta sección podremos realizar la anulación de una receta. Cuando hacemos una validación, la misma nos arroja un número de autorización o número de validación.

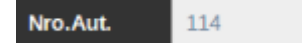

Conociendo este número, procedemos a realizar la búsqueda de la misma, rellenando el campo "Nº de Validación", luego presionar el botón "Buscar"

| N° de validación 114 | ART          |                                 | GALENO ART                     |        |           |        |        |         |
|----------------------|--------------|---------------------------------|--------------------------------|--------|-----------|--------|--------|---------|
| Deserve              | Plan         |                                 | AMBULATORIO                    |        |           |        |        |         |
| Cancelar             | Nro.Aut.     | Nro.Aut.                        |                                | 114    |           |        |        |         |
| Caroca               | Prescripcion | Prescripcion                    |                                |        |           |        |        |         |
|                      | Venta        | Venta                           |                                |        |           |        |        |         |
|                      | Nro Siniestr | Nro Siniestro                   |                                | 654231 |           |        |        |         |
|                      | Afiliado     |                                 | 203852365231 - Sin Descripción |        |           |        |        |         |
|                      | Medico       |                                 | MP:194 - FIGUEROA, LUIS        |        |           |        |        |         |
|                      | Anulacion    |                                 |                                |        |           |        |        |         |
|                      | TROQUEL      | PRESENTACION                    | CANTIDAD                       | PRECIO | COBERTURA | ΜΟΝΤΟ  | OS     | AFILIAD |
|                      | 2130412      | COFRON Ped.jbe.x 120 ml         | 1                              | 38.20  | 100       | 38.20  | 38.20  | 0.00    |
|                      | 2485012      | 2485012 LOFTON 150 mg comp.x 60 |                                | 154.54 | 100       | 154.54 | 154.54 | 0.00    |
|                      | Anular       |                                 |                                |        |           |        |        |         |

Una vez que encuentra la correspondiente receta, podemos anularla, simplemente presionando el botón "Anular". Si la receta no fue anulada anteriormente nos debería mostrar una notificación, con el Código de Anulación, en la zona superior derecha, similar a la siguiente:

📀 Receta anulada correctamente. Codigo de anulación: 4

de lo contrario nos mostraría:

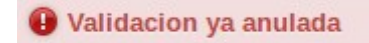

# **BUSCAR RECETA**

| ≡                     | NUESTRA SEÑORA DEL HUERTO - |
|-----------------------|-----------------------------|
| ■ Buscador de Recetas | ^                           |
| Validadas             |                             |
| por Numero de Receta  |                             |
| por Fecha de Venta    |                             |
| sin Presentar         |                             |
|                       |                             |
|                       |                             |
|                       |                             |
|                       |                             |
|                       |                             |
|                       |                             |

En esta sección podremos realizar la búsqueda de recetas, usando diferentes parámetros, por número de validación, número de receta, fecha de venta o las que no fueron presentadas aun.

Validadas

Para realizar la búsqueda por número de validación simplemente debemos hacer "Click" sobre el botón "Validadas", como vemos en la parte superior. Una vez que accedemos a este campo, nos aparecerá lo siguiente:

| ∎Bus | scador de Recetas |                      |                   | ~ |
|------|-------------------|----------------------|-------------------|---|
| Vali | idadas            | Receta Validada      |                   |   |
| por  | Numero de Receta  | Numero de Validacion | 999999            |   |
| por  | Fecha de Venta    |                      | Cancelar "Buscar" |   |
| sin  | Presentar         |                      |                   |   |

Simplemente debemos ingresar el número de validación correspondiente y ejecutamos el botón "Buscar". Cuando se realice la búsqueda nos aparecerá la siguiente ventana, correspondiente al numero de validación ingresado, en caso contrario, nos arrojará una notificación, avisando que la búsqueda no arrojo ningún resultado.

Receta

| ART           |                                                                                                    | GALENO ART    |                   |              |        |        |            |  |  |  |
|---------------|----------------------------------------------------------------------------------------------------|---------------|-------------------|--------------|--------|--------|------------|--|--|--|
| Plan          |                                                                                                    | AMBULATORIO   |                   |              |        |        |            |  |  |  |
| Nro.Aut.      |                                                                                                    | 114           |                   |              |        |        |            |  |  |  |
| Prescripcion  | l de la companya de la companya de la companya de la companya de la companya de la companya de la companya de l | 2018-03-07    |                   |              |        |        |            |  |  |  |
| Venta         |                                                                                                    | 2018-03-09    |                   |              |        |        |            |  |  |  |
| Nro Siniestro | <b>)</b>                                                                                                    | 654231        |                   |              |        |        |            |  |  |  |
| Afiliado      |                                                                                                    | 203852365231  | - Sin Descripción |              |        |        |            |  |  |  |
| Medico        |                                                                                                    | MP:194 - FIGU | JEROA, LUIS       |              |        |        |            |  |  |  |
| Anulacion     |                                                                                                    | 09-03-18      |                   |              |        |        |            |  |  |  |
|               |                                                                                                    |               |                   |              |        |        |            |  |  |  |
| TROQUEL       | PRESENTACION                                                                                                    | CANTID        | AD PRECIO         | COBERTURA    | MONTO  | OS     | AFILIADO   |  |  |  |
| 2130412       | COFRON Ped.jbe.x 120 ml                                                                                         | 1             | 38.20             | 100          | 38.20  | 38.20  | 0.00       |  |  |  |
|               |                                                                                                    |               |                   |              | 15454  | 45454  | 0.00       |  |  |  |
| 2485012       | LOFTON 150 mg comp.x 60                                                                                         | 1             | 154.54            | 100          | 154.54 | 154.54 | 0.00       |  |  |  |
| 2485012       | LOFTON 150 mg comp.x 60                                                                                         | 1             | 154.54            | 100<br>TOTAL | 192.74 | 154.54 | 0          |  |  |  |
| 2485012       | LOFTON 150 mg comp.x 60                                                                                         | 1             | 154.54            | 100<br>TOTAL | 192.74 | 192.74 | 0          |  |  |  |
| 2485012       | LOFTON 150 mg comp.x 60                                                                                         | 1             | 154.54            | TOTAL        | 192.74 | 192.74 | 0<br>Cerra |  |  |  |

Para realizar la búsqueda por número de receta simplemente debemos hacer "Click" sobre el botón "por Numero de Receta", como vemos en la parte superior. Una vez que accedemos a este campo, nos aparecerá lo siguiente:

| ≡ | Buscador de Recetas  |                     |                   | ^ |
|---|----------------------|---------------------|-------------------|---|
|   | Validadas            | Numero de Receta    |                   |   |
|   | por Numero de Receta | Numero de la receta | 999999            |   |
|   | por Fecha de Venta   |                     | Cancelar "Busear" |   |
|   | sin Presentar        |                     |                   |   |

Simplemente debemos ingresar el número de receta correspondiente y ejecutamos el botón "Buscar". Cuando se realice la búsqueda nos aparecerá la siguiente ventana, correspondiente al numero de validación ingresado, en caso contrario, nos arrojará una notificación, avisando que la búsqueda no arrojo ningún resultado.

×

| ART<br>Plan   |                         |                         | GALENO ART                     |        |           |        |        |        |  |  |  |
|---------------|-------------------------|-------------------------|--------------------------------|--------|-----------|--------|--------|--------|--|--|--|
|               |                         |                         | AMBULATORIO                    |        |           |        |        |        |  |  |  |
| Nro.Aut.      |                         | 114                     |                                |        |           |        |        |        |  |  |  |
| Prescripcion  | i                       | 2018-                   | 03-07                          |        |           |        |        |        |  |  |  |
| Venta         |                         | 2018-                   | 03-09                          |        |           |        |        |        |  |  |  |
| Nro Siniestro | <b>,</b>                | 65423                   | 31                             |        |           |        |        |        |  |  |  |
| Afiliado      |                         |                         | 203852365231 - Sin Descripción |        |           |        |        |        |  |  |  |
| Medico        |                         | MP:194 - FIGUEROA, LUIS |                                |        |           |        |        |        |  |  |  |
| Anulacion     |                         | 09-03-18                |                                |        |           |        |        |        |  |  |  |
| TROQUEL       | PRESENTACION            |                         | CANTIDAD                       | PRECIO | COBERTURA | ΜΟΝΤΟ  | os     | AFILIA |  |  |  |
| 2130412       | COFRON Ped.jbe.x 120 ml |                         | 1                              | 38.20  | 100       | 38.20  | 38.20  | 0.00   |  |  |  |
| 2485012       | LOFTON 150 mg comp.x 60 |                         | 1                              | 154.54 | 100       | 154.54 | 154.54 | 0.00   |  |  |  |
|               |                         |                         |                                |        | TOTAL     | 192.74 | 192.74 | 0      |  |  |  |
|               |                         |                         |                                |        |           |        |        |        |  |  |  |
|               |                         |                         |                                |        |           |        |        |        |  |  |  |

Para realizar la búsqueda por fecha de venta simplemente debemos hacer "Click" sobre el botón "por Fecha de Venta", como vemos en la parte superior. Una vez que accedemos a este campo, nos aparecerá lo siguiente:

| Buscador de Recetas  |                    |                         | ^ |
|----------------------|--------------------|-------------------------|---|
| Validadas            | Fecha de Receta    |                         |   |
| por Numero de Receta | Fecha de la receta | ddmmaa                  |   |
| por Fecha de Venta   |                    | Cancelar .:: Listar ::. |   |
| sin Presentar        |                    |                         |   |
|                      |                    |                         |   |

Simplemente debemos ingresar la fecha de venta de la receta correspondiente, con el formato "ddmmaa", y ejecutamos el botón "Listar". Cuando se realice la búsqueda nos aparecerá el listado de las recetas que se vendieron en esa fecha, en caso contrario, nos arrojará una notificación, avisando que la búsqueda no arrojo ningún resultado.

| Buscador de Recetas  |      |                     |            |                |          |         | ^        |  |  |  |  |
|----------------------|------|---------------------|------------|----------------|----------|---------|----------|--|--|--|--|
| Validadas            | Fe   | Fecha de Receta     |            |                |          |         |          |  |  |  |  |
| por Numero de Receta |      | Fecha de la recet   | a 070318   |                |          |         |          |  |  |  |  |
| por Fecha de Venta   | List | ado de Recetas segi |            |                |          |         |          |  |  |  |  |
| sin Presentar        | #    | AUTORIZACION        | ART        | PLAN           | AFILIADO | ANULADA | ACCIONES |  |  |  |  |
|                      | 1    | 109                 | GALENO ART | AMBULATORIO    |          | 2       | VER      |  |  |  |  |
|                      | 2    | 110                 | GALENO ART | AMBULATORIO    |          | No      | VER      |  |  |  |  |
|                      |      |                     | Cancelar   | .:: Listar ::. |          |         |          |  |  |  |  |

Aquí también tendremos la posibilidad de acceder a las recetas individualmente presionando el botón "Ver", mostrándonos la siguiente ventana.

| ART<br>Plan   |                         | GALENO                  | GALENO ART                     |        |           |        |        |         |  |  |  |
|---------------|-------------------------|-------------------------|--------------------------------|--------|-----------|--------|--------|---------|--|--|--|
|               |                         | AMBULA                  | ATORIO                         |        |           |        |        |         |  |  |  |
| Nro.Aut.      |                         | 114                     |                                |        |           |        |        |         |  |  |  |
| Prescripcion  |                         | 2018-03-0               | 07                             |        |           |        |        |         |  |  |  |
| Venta         |                         | 2018-03-0               | 09                             |        |           |        |        |         |  |  |  |
| Nro Siniestro |                         | 654231                  |                                |        |           |        |        |         |  |  |  |
| Afiliado      |                         | 20385236                | 203852365231 - Sin Descripción |        |           |        |        |         |  |  |  |
| Medico        |                         | MP:194 - FIGUEROA, LUIS |                                |        |           |        |        |         |  |  |  |
| Anulacion     |                         | 09-03-18                |                                |        |           |        |        |         |  |  |  |
| TROQUEL       | PRESENTACION            | CAN                     | NTIDAD                         | PRECIO | COBERTURA | ΜΟΝΤΟ  | OS     | AFILIAD |  |  |  |
| 2130412       | COFRON Ped.jbe.x 120 ml | 1                       |                                | 38.20  | 100       | 38.20  | 38.20  | 0.00    |  |  |  |
| 2485012       | LOFTON 150 mg comp.x 60 | 1                       |                                | 154.54 | 100       | 154.54 | 154.54 | 0.00    |  |  |  |
|               |                         |                         |                                | TOTAL  | 102.74    | 102.74 | 0      |         |  |  |  |

sin Presentar

Para realizar la búsqueda de las recetas que no fueron presentadas aún debemos hacer "Click" en el boton "sin Presentar", como vemos en la parte superior. Una vez que accedemos a este campo, nos aparecerá lo siguiente:

| Buscador de Recetas  |                         | ^ |
|----------------------|-------------------------|---|
| Validadas            | ■ Recetas sin presentar | ^ |
| por Numero de Receta |                         |   |
| por Fecha de Venta   | Cancelar .:: Listar ::. |   |
| sin Presentar        |                         |   |

Simplemente presionar el botón "Listar", el cual nos dará acceso a todas las recetas que no fueron presentadas aún, dividiéndola por planes.

| E Recetas sin presentar |              |             |          |         |          |  |  |  |  |
|-------------------------|--------------|-------------|----------|---------|----------|--|--|--|--|
| Ambula                  | ıtorio       |             |          |         |          |  |  |  |  |
| #                       | AUTORIZACION | PLAN        | AFILIADO | ANULADA | ACCIONES |  |  |  |  |
| 1                       | 100          | AMBULATORIO |          | 1       | VER      |  |  |  |  |
| 2                       | 101          | AMBULATORIO |          | No      | VER      |  |  |  |  |
| 3                       | 102          | AMBULATORIO |          | No      | VER      |  |  |  |  |
| 4                       | 103          | AMBULATORIO |          | No      | VER      |  |  |  |  |
| 5                       | 104          | AMBULATORIO |          | No      | VER      |  |  |  |  |
| 6                       | 105          | AMBULATORIO |          | No      | VER      |  |  |  |  |
| 7                       | 106          | AMBULATORIO |          | No      | VER      |  |  |  |  |
| 8                       | 107          | AMBULATORIO |          | No      | VER      |  |  |  |  |
| 9                       | 108          | AMBULATORIO |          | No      | VER      |  |  |  |  |
| 10                      | 109          | AMBULATORIO |          | 2       | VER      |  |  |  |  |
| 11                      | 110          | AMBULATORIO |          | No      | VER      |  |  |  |  |
| 12                      | 111          | AMBULATORIO |          | No      | VER      |  |  |  |  |
| 13                      | 112          | AMBULATORIO |          | No      | VER      |  |  |  |  |
| 14                      | 113          | AMBULATORIO |          | 4       | VER      |  |  |  |  |
| 15                      | 114          | AMBULATORIO |          | 3       | VER      |  |  |  |  |

En este caso tenemos un solo plan, "Ambulatorio", en el cual nos lista 15 recetas sin presentar. Esta sección también nos permite ver las recetas que fueron anuladas. A su vez, presionando el botón "Ver", tendremos acceso a la receta con mas detalle, de la siguiente manera:

#### Receta

| ART                             |                         | GA                             | LENO ART |        |           |        |        |          |  |
|---------------------------------|-------------------------|--------------------------------|----------|--------|-----------|--------|--------|----------|--|
| Plan                            |                         | AMBULATORIO                    |          |        |           |        |        |          |  |
| Nro.Aut.                        |                         | 114                            |          |        |           |        |        |          |  |
| Prescripcion                    |                         | 2018-03-07                     |          |        |           |        |        |          |  |
| Venta                           |                         | 201                            | 8-03-09  |        |           |        |        |          |  |
| Nro Siniestro                   |                         | 654231                         |          |        |           |        |        |          |  |
| Afiliado                        |                         | 203852365231 - Sin Descripción |          |        |           |        |        |          |  |
| Medico                          |                         | MP:194 - FIGUEROA, LUIS        |          |        |           |        |        |          |  |
| Anulacion                       |                         | 09-03-18                       |          |        |           |        |        |          |  |
|                                 |                         |                                |          |        |           |        |        |          |  |
| TROQUEL                         | PRESENTACION            |                                | CANTIDAD | PRECIO | COBERTURA | MONTO  | OS     | AFILIADO |  |
| 2130412 COFRON Ped.jbe.x 120 ml |                         |                                | 1        | 38.20  | 100       | 38.20  | 38.20  | 0.00     |  |
| 2485012                         | LOFTON 150 mg comp.x 60 |                                | 1        | 154.54 | 100       | 154.54 | 154.54 | 0.00     |  |
|                                 |                         |                                |          |        | TOTAL     | 192.74 | 192.74 | 0        |  |

Cerrar